# Advanced Command Line Image To PDF

### **Product Information Page:**

http://www.advancedreliablesoftware.com/advanced\_command\_line\_image\_to\_pdf.html

**Advanced Command Line Image To PDF** is a scriptable .exe utility that automates conversion of one or more image files - PNG, GIF, JPEG, JPG, JP2, J2K, TIFF, TIF, BMP - to PDF format. The application, aclimage2pdf.exe, has no graphical user interface and supports four PDF output modes: create one PDF document for each image file found in the input directory, create one PDF document for each image file found in the input directory and its subdirectories, create one multi-page PDF document with each image found in the input directory placed on a separate page, create one multi-page PDF document page size and orientation, scale images to specific percentage of their original size, scale images to fit selected output PDF document size and orientation, define custom output PDF file name. Advanced Command Line Image To PDF installer includes a helper application, aclimage2pdfhelper.exe, that provides graphical user interface for generation of script files to be used with aclimage2pdf.exe.

# Step 1 – XML Configuration File

First use of aclimage2pdf.exe will create an XML configuration file, AdvancedCommandLineImageToPdf.xml, populated with default settings. The XML configuration file will be created in one of the below folders, depending on your operating system:

My Documents\AdvancedReliableSoftware\AdvancedCommandLineImageToPdf Documents\AdvancedReliableSoftware\AdvancedCommandLineImageToPdf

XML configuration file AdvancedCommandLineImageToPdf.xml will be also created in the parent directory of aclimage2pdf.exe executable. This will be typically original installation directory or custom deployment directory.

# Step 2 – Usage

"C:\Program Files\AdvancedReliableSoftware\AdvancedCommandLineImageToPdf\aclimage2pdf.exe" <output mode> <input directory with image files> <output PDF directory> <output PDF page size> <output PDF page orientation> <output PDF image scaling> <optional output PDF image scale percentage> <optional output PDF file name> <output mode>

-md Create one output PDF document for each image file found in the input directory. -mds Create one output PDF document for each image file found in the input directory and all of its subdirectories.

-sd Create one output PDF document. Each page will contain an image from the input directory.

-sds Create one output PDF document. Each page will contain an image from the input directory and all of its subdirectories.

-h Display command syntax.

<input directory with image files>

Application will attempt to perform work on each supported image file in the input directory and its subdirectories. All input image files will remain in their original condition.

<output PDF directory> Output directory for the PDF documents. Output directory will be automatically created if it does not exist.

<output PDF page size>

Integer value between 1 and 30. 1 = Letter, 2 = Legal, 3 = Ledger, 4 = 11x17, 5 = Note, 6 = FLSA, 7 = FLSE, 8 = Half Letter, 9 = A0, 10 = A1, 11 = A2, 12 = A3, 13 = A4, 14 = A5, 15 = A6, 16 = A7, 17 = A8, 18 = A9, 19 = A10, 20 = B0, 21 = B1, 22 = B2, 23 = B3, 24 = B4, 25 = B5, 26 = ARCH A, 27 = ARCH B, 28 = ARCH C, 29 = ARCH D, 30 = ARCH E, 31 = ARCH E1

<output PDF page orientation> Integer value between 1 and 2. 1 = Portrait, 2 = Landscape

<output PDF image scaling>

Integer value between 1 and 3. 1 = No scaling, 2 = Scale images to fit PDF page size, 3 = Scale images to specific percentage of their original size

<optional output PDF image scale percentage> Integer value greater than 0 to be used with PDF image scaling mode 3 (100 = original image size)

<optional output PDF file name>
Output PDF file name to be used with output modes -sd and -sds. Enclose in quotes if file
name contains space character.

Examples:

"C:\Program

Files\AdvancedReliableSoftware\AdvancedCommandLineImageToPdf\aclimage2pdf.exe" -md "C:\InputDirectory" "C:\OutputDirectory" 1 1 1

"C:\Program

Files\AdvancedReliableSoftware\AdvancedCommandLineImageToPdf\aclimage2pdf.exe" -md "C:\InputDirectory" "C:\OutputDirectory" 1 1 3 50

"C:\Program

Files\AdvancedReliableSoftware\AdvancedCommandLineImageToPdf\aclimage2pdf.exe" -mds "C:\InputDirectory" "C:\OutputDirectory" 1 1 1

"C:\Program

Files\AdvancedReliableSoftware\AdvancedCommandLineImageToPdf\aclimage2pdf.exe" -mds "C:\InputDirectory" "C:\OutputDirectory" 1 1 3 50

"C:\Program Files\AdvancedReliableSoftware\AdvancedCommandLineImageToPdf\aclimage2pdf.exe" -sd "C:\InputDirectory" "C:\OutputDirectory" 1 1 1

"C:\Program

Files\AdvancedReliableSoftware\AdvancedCommandLineImageToPdf\aclimage2pdf.exe" -sd "C:\InputDirectory" "C:\OutputDirectory" 1 1 3 50 "My drawings.pdf"

"C:\Program

Files\AdvancedReliableSoftware\AdvancedCommandLineImageToPdf\aclimage2pdf.exe" -sds "C:\InputDirectory" "C:\OutputDirectory" 1 1 1 100 "My drawings.pdf"

"C:\Program Files\AdvancedReliableSoftware\AdvancedCommandLineImageToPdf\aclimage2pdf.exe" -sds "C:\InputDirectory" "C:\OutputDirectory" 1 1 3 50 "My drawings.pdf"

# Step 3 (Optional) – Sort Order of Input Image Files

Input image file names are sorted based on their absolute path and are treated as strings of text. To simulate numeric sorting of file names that begin with digits, pad relevant file names with one or more 'zero' characters.

Sample file names that correspond to sort sequence: 1, 2, 10, 11, 100, 101, 1000.

0001.jpg 0002.jpg 0010.jpg 0011.jpg 0100.jpg 0101.jpg 1000.jpg

# Step 4 (Optional) – Generate Scripts With Helper Application

Advanced Command Line Image To PDF installer includes helper utility aclimage2pdfhelper.exe that provides graphical user interface for creation of scripts and batch files to be used with aclimage2pdf.exe.

Follow below directions in order to create scripts or batch files for use with

#### Select output directory for your script file.

Step 1 - Select Script File Output Directory
C:\Documents and Settings\Administrator\Desktop

#### Assign script file name and extension.

| Step 2 - Define Script File Name |                      |
|----------------------------------|----------------------|
| Script file name:                | convert_drawings.bat |

#### Select PDF output mode.

-Step 3 - Select PDF Output Mode

- Oreate one output PDF document for each image file found in the input directory.
- Create one output PDF document for each image file found in the input directory and all of its subdirectories.
- Create one output PDF document. Each page will contain one image from the input directory.
- O Create one output PDF document. Each page will contain one image from the input directory and all of its subdirectories.

#### Select input directory that contains image files.

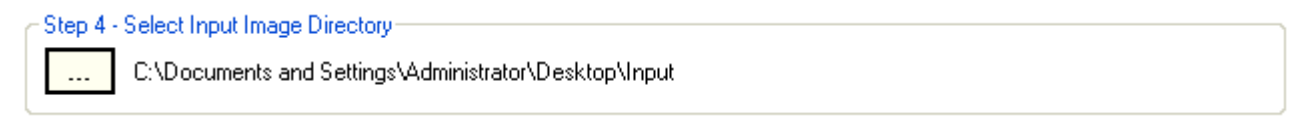

### Select output directory for the images in PDF format.

Step 5 - Select PDF Output Directory
C:\Documents and Settings\Administrator\Desktop\Output

#### Select PDF output properties.

| - Step 6 - Select PDF Output | it Properties | 5                     |                        |
|------------------------------|---------------|-----------------------|------------------------|
| PDF Page Size: Letter        | -             | PDF Page Orientation: | 💿 Portrait 🔘 Landscape |

### Select PDF output image scaling.

| Step 7 - Select PDF Output Image Sca | aling                                 |                   |                       |
|--------------------------------------|---------------------------------------|-------------------|-----------------------|
| 🔘 Scale Images To Fit Page Size      | 💿 Scale Images (100% = Original Size) | <mark>50</mark> % | 🔘 Do Not Scale Images |

Assign optional PDF output file name to be used with -sd and -sds output modes.

| Step 8 - Define PDF Output File Name |                 |
|--------------------------------------|-----------------|
| PDF output file name:                | my drawings.pdf |
|                                      |                 |

Click the "Generate Script File" button to create your script file.

| Step 9 - Generate Script File |                      |
|-------------------------------|----------------------|
|                               | Generate Script File |
|                               |                      |

### Step 5 (Optional) – Custom Deployment

For custom deployment always move aclimage2pdf.exe, license.rtf, itextsharp.dll and AdvancedCommandLineImageToPdf.xml to the same directory. Use absolute paths in your scripts or customize environment variables.

### Step 6 (Optional) – Internet Information Services (IIS) Deployment

For custom deployment under IIS web server always move aclimage2pdf.exe, license.rtf, itextsharp.dll and AdvancedCommandLineImageToPdf.xml to the same directory. Use absolute paths in your scripts or customize environment variables.